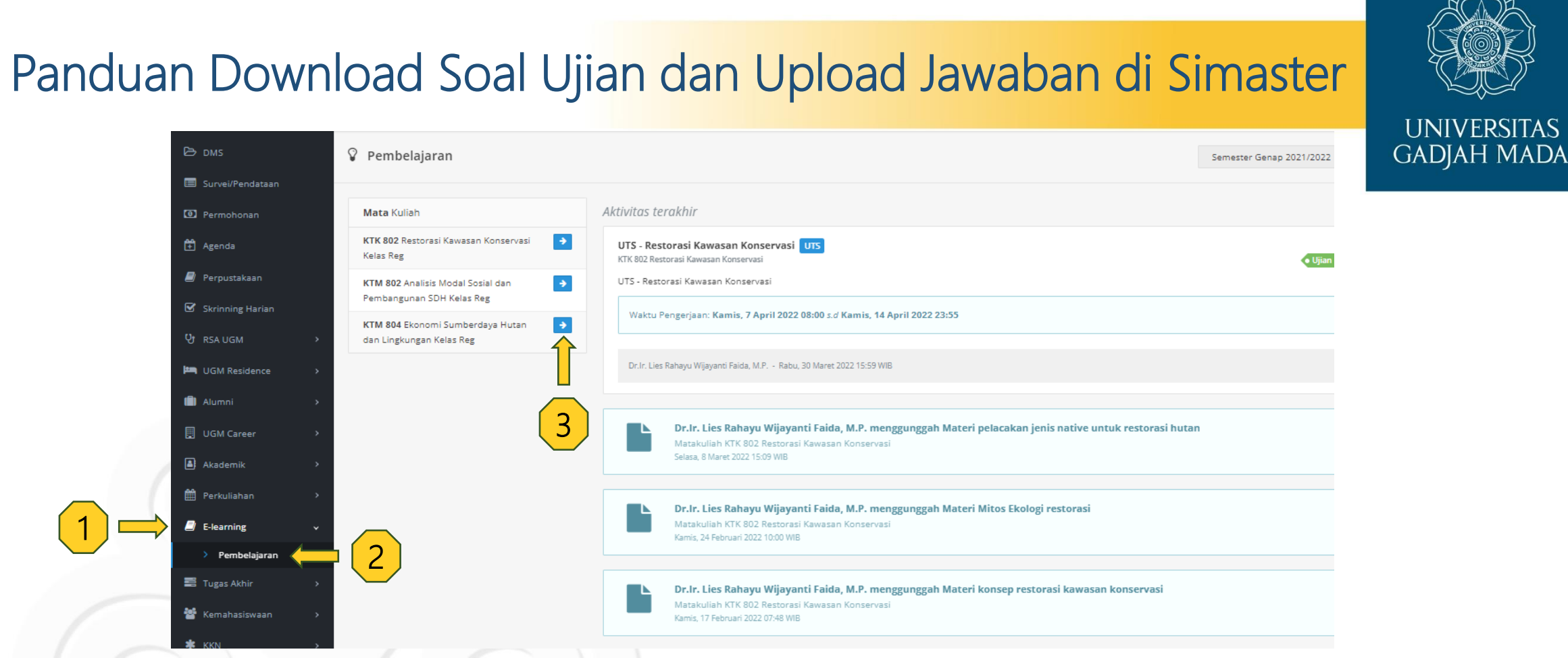

Keterangan:

Buka laman simaster melalui <u>https://simaster.ugm.ac.id/</u> lalu login menggunakan *username* dan *password*. Kemudian akan muncul halaman beranda. Selanjutnya ikuti langkah-langkah berikut:

ugm.ac.id

- 1. Klik menu *E-learning*
- 2. Klik sub-menu Pembelajaran
- 3. Kemudian akan muncul tampilan seperti diatas. Lalu pilih mata kuliah yang diinginkan dengan klik ikon berwarna biru yang tersedia.

## LOCALLY ROOTED, GLOBALLY RESPECTED

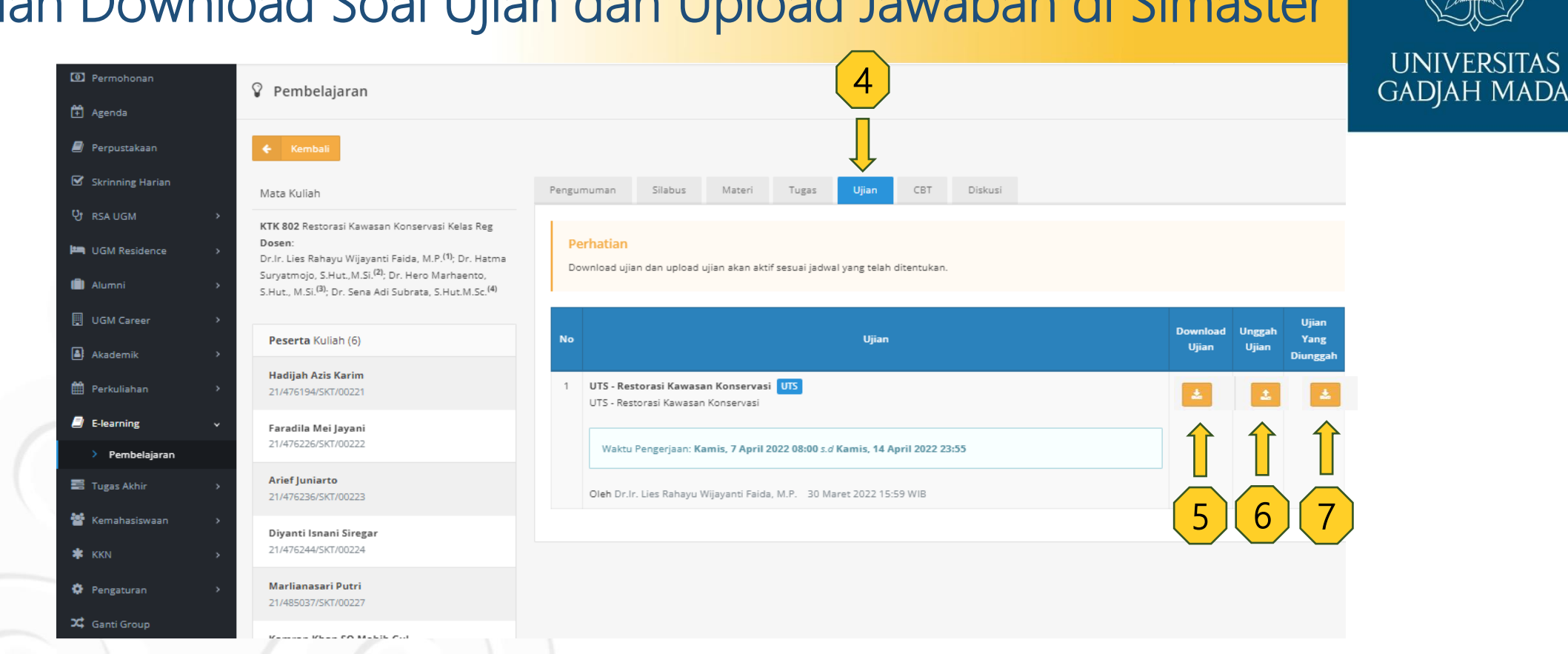

## Panduan Download Soal Ujian dan Upload Jawaban di Simaster

Keterangan:

4. Klik menu Ujian maka tampilan seperti gambar diatas. Pada menu tersebut terdapat informasi mengenai instruksi pengerjaan, durasi pengerjaan ujian, serta batas pengumpulan ujian.

- 5. Klik pada ikon kuning kolom tersebut secara automatis akan mendownload soal ujian
- 6. Klik pada ikon kuning kolom tersebut untuk mengupload jawaban ujian yang sebelumnya telah disimpan di perangkat yang digunakan.
- 7. Apabila file sudah terunggah maka ikon kuning pada kolom ini akan muncul. Klik ikon tersebut untuk melihat/ mendownload file yang terunggah.

## LOCALLY ROOTED, GLOBALLY RESPECTED